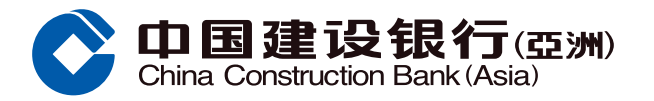

### 更改信用额 - 暂时调升示范

# 步骤1 经网上银行选择「信用卡 > 信用额度」

| 首页                                                                                              | 我的账户                       | 转账/约 | 敫费                           | 投资理财            | 信用卡                  |      | 个人贷款                                          | 保险服务                           | 子 理财通                    |
|-------------------------------------------------------------------------------------------------|----------------------------|------|------------------------------|-----------------|----------------------|------|-----------------------------------------------|--------------------------------|--------------------------|
| 🕚 最近使用                                                                                          | 信用卡海外提款i                   | 设置   | 言用卡管理                        | 信用卡保险           | 计划申…                 | 信用卡伊 | R险计划                                          | 查询信用卡积                         |                          |
| 查询                                                                                              | 还款                         |      | 分期贷款                         | /提现             | 申请信用卡                |      | 专享礼遇                                          |                                | \$ £75€\$ <sup>¥</sup> € |
| 余额<br>本期账单<br>万史明明<br>重发结单<br>信用卡电子结单<br>管理<br>信用卡管理<br>信用标管理<br>信用标提款密码设<br>信用卡表款密码设<br>高用卡表条款 | 一键还款<br>还款<br>自动还款<br>自动还款 | 申请状况 | 信用额套<br>签账分期<br>分期交易<br>免息智快 | 现分期<br>查询<br>转账 | 申请<br>激活新卡<br>办卡进度查询 |      | 查询信用<br>专享礼遇<br>信用卡保<br>間<br>じ<br>で<br>天<br>切 | ₹积分<br>及优惠<br>金计划<br>金计划申<br>也 |                          |
| 菜单定制                                                                                            |                            |      |                              |                 |                      |      |                                               |                                |                          |

## 步骤2点击「暂时调升」,「本人明白及同意调整信用限额的登记及限制」及「更改额度」

|         | 信用额度                 |           |    |           |               |      |
|---------|----------------------|-----------|----|-----------|---------------|------|
| 管理      | 账户信息                 |           |    |           |               |      |
| ● 信用卡管理 | 综合信用额 港币 300,000.00  |           |    |           |               |      |
| ● 信用额度  | *别                   |           |    |           |               |      |
| ● 信用额度  |                      |           |    |           |               |      |
| ● 信用卡提款 | ★注音:新时调升信田额度的易长右效期为3 |           |    |           |               |      |
| ● 信用卡海外 | 江志·目前间开后用致反时取代有从的为5  | מו        |    |           |               |      |
| ◎ 表格及条款 | 详细信息                 |           |    |           |               |      |
| 最近使用功能  | 信用卡号码                | 卡片名称      | 货币 | 信用额度      | 可用额度          | 操作   |
| ◎ 信用卡管理 |                      | 1.71 = 13 |    | HI DINIX  | J I J I A I A | 2211 |
|         | 4317 XXXX XXXX XXXX  | eye 信用卡   | 港元 | 50,000.00 | 60,000.00     |      |
|         |                      |           |    | 8 441     |               |      |

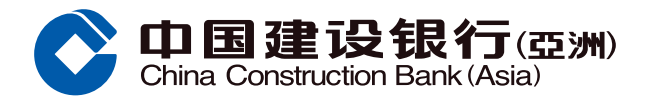

### 更改信用额 - 暂时调升示范

步骤3 - 输入申请信用额(输入值以千元为单位且不能等于或低于当前信用额度);及 - 点选原因;及

- 输入更改信用额日期;及
- 输入每月收入;及
- 输入其他负债 (如有);及
- 输入保安编码或一次性专用密码进行验证;及
- 点击 「确定」

| 0                         | - 更改額度 > ② 無认                                                                                                    |
|---------------------------|----------------------------------------------------------------------------------------------------|
| 管理                        | 信用卡号码 4317XXXXXXXXXXXXXXXXXXXXXXXXXXXXXXXXXXXX                                                                                                    |
| ● 信用卡管理                   | 信用额度 HKD 50,000.00                                                                                                    |
| ● 信用额度                    | * 申请信用额 HKD 60,000.00                                                                                                    |
| ● 信用额度                    | <ul> <li>类別 旨封调升</li> </ul>                                                                                                    |
| ● 信用卡提款                   | • 原因 海外旅游/酒店/医院费用/纳税/预付款 V                                                                                                    |
| ● 信用卡海外                   | <ul> <li>日期</li> <li>20240530 &lt;         <ul> <li>20240531 </li> <li>20240531 </li></ul></li></ul> |
| <ul> <li>表格及条款</li> </ul> | 每月收入 HKD 10,000.00                                                                                                    |
| 最近使用功能                    | 其他负债(如有) HKD 0.00                                                                                                    |
| ◎ 信用卡管理                   | 联络电话 613****2                                                                                                    |
|                           | <ul> <li>通信择认证方法:</li> <li>① 流动限安编码</li> <li>打开数学</li> <li>保安编码</li> <li>① 距信</li> <li>请输入密码作为认证以使用网上服务。</li> <li>一次性专用密码</li> <li>① 重大匹码</li> </ul>                                                                                                    |
|                           | 注:<br>1.请注意一次性专用密码只会发送至您于本行记录的手机号码,即使您已就该手提电话号码启动由电话服务<br>运营商提供的知信转移服务。                                                                                                    |
|                           | 調定上一步                                                                                                    |

### 步骤4 你的申请已成功提交

| 管理<br>0 信用卡管理     |          | 尊敬的客户:<br>我们已接获您的申请并将尽快处理,参考编号:K3 | 24151807091。如有任何疑问 | 〕,请联                |  |  |
|-------------------|----------|-----------------------------------|--------------------|---------------------|--|--|
| 0 信用额度            | 络各尸服务热线。 |                                   |                    |                     |  |  |
| ◎ 信用额度            |          |                                   |                    |                     |  |  |
| D 信用卡提款           | 信用卡号码    | 4317XXXXXXXXXXX                   | 申请信用额              | 60,000.00           |  |  |
| ▶ 信用卡海外…          | 类别       | 暂时调升                              | 原因                 | 海外旅游/酒店/医院费用/纳税/预付款 |  |  |
| D 表格及条款           | 日期       | 20240530 - 20240531               | 每月收入               | 10,000.00           |  |  |
| 電圧使用功能<br>3 信用卡管理 | 其他负债(如有) | -                                 | 联络电话               | 613****2            |  |  |
|                   |          |                                   |                    |                     |  |  |
|                   |          |                                   |                    |                     |  |  |